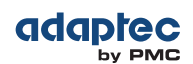

# ARC ユーティリティを使用したコントローラ設定の変更

ARC の Controller Settings ツールで、コントローラとそれに接続されたディスクドライブの設定の変更が可能 になります。

# Contoroller Settings ツールを開く

ARC Contoroller Settings ツールを開くには、ARCユーティリティを起動し (ARC ユーティリティの実行(88 ページ)参照)、ARCメインメニューから Controller Settings を選択して Enter を押します。 画面の指示に従って、コントローラや接続しているディスクドライブを必要に応じ変更します。

# 変更の適用と終了

- **1.** Contoroller Settings ツールを終了するには、終了するか聞かれるまでEsc を押します。 設定を変更した場合は、終了する前に変更の保存を求めるメッセージが表示されます。
- 2. Yesを選択して終了し、どれかキーを押してコンピュータを再起動します。 変更は、コンピュータが再起動された後に有効になります。

# コントローラ設定の変更

**メモ:** コントローラ設定の初期値は、殆どのコンピュータに適しています。初期値の設定は 変更しないことをお勧めします。

コントローラ設定を変更するには、メインのContoroller Settings のメニューからController Configuration を選択してください。

コントローラのパワーマネージメント設定を変更するには**Advanced Configuration** を選択します。 ご利用になれないオプションもあります。

### 一般的なコントローラ設定

メモ:初期値は太字で表示されています。

| オプション                                 | 説明                                                                                                    |
|---------------------------------------|----------------------------------------------------------------------------------------------------|
| Drives Write Cache                    | Enable Allに設定すると、ライトキャッシュはコントローラ上の全てのディスクドライ<br>ブで有効になります。(ライトキャッシュを有効にすると、maxView Storage Manager<br>やBIOS での個別のドライブ設定を上書きします。) Disable Allに設定すると、ライト<br>キャッシュはディスクドライブ上で使用されません。Drive Specificに設定すると、ラ<br>イトキャッシュは各ドライブ毎に有効または無効に設定できます。初期値は Drive<br>Specificです。<br>ご注意: ライトキャッシュが enabled の場合、電源障害が発生す<br>ると、データが失われたり、破損する可能性があります。 |
| Runtime BIOS                          | enabled にした場合、コントローラの BIOS によって、コントローラをブート デバイス<br>として動作させることができます。BIOS を無効にすると、その他の適切なコントロー<br>ラがブート デバイスとして動作します。                                                                                                    |
| Automatic Failover                    | enabled にした場合、故障したドライブが別のドライブに差し替えられると、コント<br>ローラによって自動的にアレイが再構築されます。disable の場合、アレイは手動で構<br>築する必要があります。                                                                                                    |
| Array Background Consistency<br>Check | enabledの場合、コントローラは継続的に冗長アレイをベリファイします。これによって、パフォーマンスが著しく、低下することにご注意ください。初期値は disabledです。                                                                                                    |

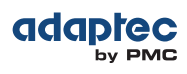

| オプション                                   | 説明                                                                                                    |
|-----------------------------------------|----------------------------------------------------------------------------------------------------|
| Device-based BBS Support                | BBS をサポートするシステムで enabled の場合、BIOSで、ブート デバイスの選択時<br>に、コントローラにより、接続されブータブルデバイスが表示されます。これは、論理<br>アレイと同じです。 初期値は <b>disabled</b> です。                                                                                                    |
| SATA Native Command Queu-<br>ing(NCQ)   | enable の時、NCQ は有効です。SATA II ディスクドライブのみで有効です。                                                                                                    |
| Physical Drives Display During<br>POST  | enabledにすると、接続したディスクドライブがシステムの POST(Power On Self Test)<br>中に表示されます。ディスクドライブの表示により、POST 全体にかかる時間が数秒長<br>くなります。初期値は disabledです。                                                                                                    |
| DVD/CD-ROM Boot Support                 | enabled にすると、システムは、ブータブルDVD/CD から起動できます。(この設定<br>は、全てのRAID コントローラモデルでは利用できません。)                                                                                                    |
| Removable Media Devices<br>Boot Support | enabled にすると、CD ドライブなどのリムーバブル メディア デバイスがサポートさ<br>れます。(この設定は、全てのRAID コントローラモデルでは利用できません。)                                                                                                    |
| Alarm Control                           | enabled にすると、アラームが鳴ります。初期値は <b>enabled</b> です。                                                                                                    |
|                                         | <b>メモ:</b> アラームがオフ(disable)になっているとき、再起動<br>後自動的にオフに戻ります。                                                                                                    |
| Default Background Task Prior-<br>ity   | 初期値のバックグラウンドタスクプライオリティ(例えば論理ドライブ作成など)をHigh、<br>Medium、Lowに設定します。初期値は <b>High</b> です。                                                                                                    |
|                                         | <b>メモ:</b> この設定は新しいタスクに適用されます。現在稼働してい<br>るタスクには影響しません。                                                                                                    |
| LED Indication Mode                     | Activity and Faultに設定すると、ドライブアクセスLEDが点滅して、I/Oアクセス(I/Oの負荷によりランダムに)と故障(1Hzで一定して)を表示します。Fault Onlyに設定すると、ドライブアクセスLEDは故障状態のみを示すために点滅します。6/6Eシリーズコントローラのみ。初期値は Fault Onlyです。                                                                                                    |
| Backplane mode                          | Adaptec 6シリーズ ( <i>6E/6T シリーズを除く</i> ):<br>Autoに設定すると、コントローラは自動的にバックプレーンシグナルタイプを検出しま<br>す。 12C または SGPIOバックプレーンモードを明確に設定する場合、SGPIO、12C、<br>Disabledを選択します。初期値は <b>Auto</b> です。<br>Adaptec 7シリーズ、8シリーズ、6E/6T シリーズコントローラ:<br>Defaultに設定すると、コントローラは自動的にバックプレーンモードをIBPIIに設定し<br>ます。バックプレーンモードを明確に設定する場合、IBPI、SGPIO、Disabledを選択し<br>ます。初期値は <b>IBPI</b> です。<br><b>メモ:</b> 初期値のIBPI設定では、SGPIOバックプレーンが接続<br>されていると認識すれば、ファームウェアは自動的にSGPIO<br>「Backplane_TYPE」シグナルを送り、SGPIOモードにな<br>ります。接続されているSGPIOバックプレーンが、「Back-<br>plane_TYPE」シグナルに対応しない、またはIBPI プロト<br>コールをサポートしない場合に、手動でBackplane Mode<br>を「SGPIO」に設定する必要があります。 |
| Selectable Performance Mode             | Dynamicに設定すると、パフォーマンス基準が自動的にコントローラの使用頻度、RAID<br>レベル、ディスクドライブタイプに基づいて調整されます。OLTP/Dbに設定されると、<br>パフォーマンス基準は、データエントリや復旧などのトランザクション指向アプリケー<br>ション用に最適化されます。Big Block Bypass に設定すると、DRAMライトキャッシュ<br>が IO ライトサイズによってバイパスされ、パフォーマンス基準がウェブページ、ファ<br>イルサーバ、データ取り出し用に最適化されます。User Defined に設定すると、OS<br>ツールを使用して個々のパラメータを設定するよう求められます(詳細についてはAdaptec<br>サポートにお問い合わせください)。初期値は Dynamicです。                                                                                                    |
| Controller Mode                         | Adaptec 7 シリーズ及びAdaptec 8 シリーズコントローラのみ                                                                                                    |

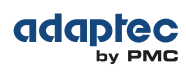

| オプション                    | 説明                                                                                                    |
|--------------------------|----------------------------------------------------------------------------------------------------|
|                          | <ul> <li>RAID: Expose Raw モードに設定すると、コントローラの全てのRAID機能が有効になります。Adaptec メタデータ無しで接続されるドライブは、オペレーティングシステムに RAW Pass Through デバイス (従来のAdaptec コントローラのJBOD のようなもの)として表されます。</li> <li>RAID: Hide RAW モードに設定すると、コントローラの全てのRAID 機能は有効ですが、RAW デバイスはオペレーティングシステムに表示されません。</li> <li>HBA モードに設定されると、接続ドライブはRAWデバイスとして表示されます。このモードの目的は、RAIDコントローラをHBAのように動作させ、使用できるようにすることです。ホットスペアドライブを含め、Adaptec メタデータありのドライブがコントローラに接続されていない場合にのみHBAモードへの変更が可能です(詳細はディスクドライブの未初期化(未初期化)(91ページ)を参照)。未初期化されたドライブは、どのHBAとも互換性があり、マザーボードのSATA インターフェース上のドライブと交換可能です。</li> <li>Auto Volume モードに設定すると、Adaptec メタデータなしだが、OS パーティションありで接続したドライブがRAW デバイスとしてホストオペレーティングシステムに表示され、そこではホストがデバイスにコマンドを発行する際にはコントローラファームウェアのRAIDレイヤーはバイパスされます。Adaptecメタデータ無しでかつOSパーティション無しで接続されたデバイスは、自動的にシンプルボリューム(Adaptec メタデータ付単ードライブ)として構成されます。Auto Volume モードでは、最大 128のシンブルボリュームが作成可能で、その他のRAIDタイブはサポートされません。Auto Volume モードに設定すると、(最大128ボリュームまで)シンブルボリュームのみが作成可能で、他のRAIDタイブはサポートされません</li> <li>Simple Volume モードまたはSimple Volume モードに変更する前に、既存のRAIDアレイ、maxCache デバイス、ホットスペアドライブ(ある場合)を削除する必要があります。</li> <li>初期値は、RAID: Exposed RAW mode です。</li> </ul> |
| Max Link Speed (uEFI のみ) | SASデバイスの最大接続速度を6Gb/秒または12Gb/秒に設定します。初期値はファーム<br>ウェアから入手します。                                                                                                    |

# パワーマネージメント設定

メモ:初期値は太字で表示されています。

| オプション                          | 説明                                                                                                    |
|--------------------------------|----------------------------------------------------------------------------------------------------|
| Power Management Set-<br>tings | 有効にすると、規定した設定に基づき、システムを低電力状態に切り替えます。                                                                                              |
| Time Zone                      | システムが位置する場所のタイムゾーン。時間に関連するパワーマネージメント設定は、<br>設定されたタイムゾーンに基づいて実行されます。初期値で、 <b>00:00</b> に設定されます。<br>有効なタイムゾーン設定は、-12:00から +12:00です、 |
| Stay Awake Start               | その他のパワーマネージメント設定に関わらず、毎日フルパワーモードで動作する開始時間。初期値で、 <b>00:00</b> に設定されます。<br>有効な範囲は、00:00から23:59です。                                   |

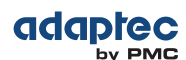

| オプション                    | 説明                                                                                              |
|--------------------------|-------------------------------------------------------------------------------------------------|
| Stay Awake End           | その他のパワーマネージメント設定に関わらず、毎日フルパワーモードで稼働する終了時間。初期値で、 <b>00:00</b> に設定されます。<br>有効な範囲は、00:00から23:59です。 |
| Spin Up Limit (Internal) | ウェイクアップ時にスピンアップする内部ドライブの数。初期値で、 <b>0</b> に設定されます。<br>初期値の設定では、すべての内部ドライブがスピンアップします。             |
| Spin Up Limit (External) | ウェイクアップ時にスピンアップする外部ドライブの数。初期値で、 <b>0</b> に設定されます。<br>初期値の設定では、すべての外部ドライブがスピンアップします。             |

#### コントローラキャッシュの保持

**メモ:** このオプションは、uEFI インターフェースのみで利用可能です。

画面の指示に従い、コントローラキャッシュ保持ポリシーを切り替え、、1つまたは複数の論理ドライブの保持 キャッシュをクリアし、コントローラキャッシュ保持状態をチェックします。

### コントローラキャッシュ保持を有効または無効にする

このオプションは、コントローラキャッシュ保持状態を切り替えます。キャッシュ保持を有効にすると、(1) コントローラ搭載のホストシステムに電源が供給されているのに外部エンクロージャが電源故障や安全でないシャットダウンした際、または (2)ドライブ接続に問題が生じた際に、システムはデータ損失を防ぐため、コントローラのDDRキャシュを保持します。

「ダーティページ」(ディスクにコミットされていないデータ)は、電源が復旧した際にキャッシュに復旧し、 コントローラの論理ディスクはオンラインに戻ります。保持されたキャッシュが復旧すると、コントローラは通 常のスケジュールされたメカニズムを使用してデータをフラッシュします。

**メモ:** キャッシュ保持が有効なコントローラでは、maxCache リード/ライトキャッシング を有効にすることができません。更に、キャッシュ保持状態では、コントローラで以下の操 作は出来ません。

- 論理ドライブの作成
- パフォーマンスモードの変更
- 一貫性チェックの実行
- 論理ドライブのRAIDレベルの変更
- 論理ドライブを強制オンラインまたはオフライン
- キャッシュページサイズの変更

コントローラのキャッシュ保持を有効にするには、以下の手順に従います。

- 1. uEFI モードで ARC ユーティリティを起動します(Ctr-A か uEFI/HII か?(87ページ)参照)。
- 2. コントローラをスキャンし、設定するコントローラを選択します。
- 3. Controller Settingsを選択します。
- 4. Controller Configuration を選択し、次にCache Preservation を選択します。
- 5. Enabledを選択します。

#### コントローラキャッシュのクリア

故障したエンクロージャや論理ドライブがオフラインのままであると想定される場合、コントローラ上の特定の 論理ドライブまたは全ての論理ドライブに保持しているダーティキャッシュ (ディスクにコミットされていない データ)をクリアすることができます。

コントローラ上の全ての論理ドライブのキャッシュをクリアするには、以下の手順に従います。

- 1. uEFI モードで ARC ユーティリティを起動します。(Ctr-A か uEFI/HII か?(87ページ) 参照)
- 2. コントローラをスキャンし、設定するコントローラを選択します。

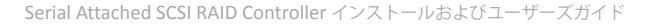

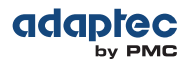

- 3. Controller Settingsを選択します。
- 4. Clear Cache Preserved on Controllerを選択します。

特定の論理ドライブのキャッシュをクリアするには、以下の手順に従います。

- 1. uEFI モードで ARC ユーティリティを起動します。(Ctr-A か uEFI/HII か?(87ページ) 参照)
- 2. コントローラをスキャンし、設定するコントローラを選択します。
- 3. Logical Device Configuration を選択し、論理ドライブを選択します。
- 4. Clear Cache Preservedを選択します。

### キャッシュ保持ステータスの確認

コントローラのキャッシュ保持ステータスを確認するには、Controller Settings > Advanced Configuration メニューから Controller State を選択します。キャッシュ保持が有効な場合、コントローラは Cache Preserved 状態に入り、それ以外では Optimal 状態のままです。

# バックアップユニットステータスのチェック

コントローラのフラッシュバックアップユニットのステータスをチェックするには、Controller Setting メニュー から Backup Unit Status を選択します。このオプションは、コントローラがフラッシュバックアップユニッ トで構成される場合のみ利用可能です。

# ディスクドライブのフォーマットとベリファイ

ARC Disk Utilities ツールを使用して、ローレベルフォーマットやディスクドライブのベリファイを行います。 (新しいディスクドライブは工場出荷時にあらかじめローレベル フォーマットされているため、再度ローレベル フォーマットする必要はありません。)

ご注意:ディスクドライブをフォーマットする前に、全てのデータをバックアップします。

フォーマットすることで、ディスクドライブ上のすべてのデータを消去します。

ディスクドライブのフォーマットやベリファイを行うには、以下の手順に従います。

- 1. ARC ユーティリティを起動します。(ARC ユーティリティの実行(88ページ)参照)
- 2. コントローラを選択し、Enterを押します。
- 3. Disk Utilitiesを選択します。
- 4. 変更するディスクドライブを選択し、Enterを押します。
- 5. Format Disk または Verify Disk Media を選択します。

# ディスクドライブの検索

Identify Drive 機能を使用して、LED を点滅させてディスクドライブが物理的な位置を確認することができます。

**メモ:** この機能は、アクセス LED のあるディスクドライブでのみ利用可能です。

ディスクドライブを検索するには、以下の手順に従います。

- 1. ARC ユーティリティを起動します。(ARC ユーティリティの実行(88ページ)参照)
- **2.** コントローラを選択し、Enterを押します。
- 3. Disk Utilitiesを選択します。
- 4. 変更するディスクドライブを選択し、Enterを押します。
- 5. Identify Driveを選択して Enter を押します。
- 6. ディスクドライブの検索を終了したら、いずれかのキーを押して、点滅を停止することができます。